このマニュアルでは、以下の操作方法について説明します。 ①電子申請システムのパスワードを再設定する。

| ①電子申請システムのパスワードを再設定する。 |                                                                                                    |                                                                                                    |  |
|------------------------|----------------------------------------------------------------------------------------------------|----------------------------------------------------------------------------------------------------|--|
| 1                      | 電子申請システムのトップページへアクセスし、画面右上の<br>「ログイン」をクリックしてください。<br>電子申請システム URL<br><u>https://lgpos.task-</u><br>asp.net/cu/272272/ea/residents/portal/home                     | 東大阪市電子申請システム<br>もっと便利に。                                                                                                    |  |
| 2                      | 利用者 ID・パスワードの入力画面が出るので、「パスワード<br>を忘れた方はこちら」をクリックしてください。                                                                                                    | 利用者ID(メールアドレス)<br>がスワード<br>がスワード<br>がスワード<br>がスワードを忘れた方はこちら<br>利用者の新規登録はこちら                                                                                                    |  |
| 3                      | アカウントを作成した時に登録した「メールアドレス」と「氏<br>名」を入力して、「次へ」をクリックしてください。(事業者用<br>アカウントでは、氏名の箇所にアカウント作成時に登録した<br>「担当者名」を入力してください。)<br>※登録時の内容と入力内容が一致しない場合、以下のよう<br>なエラーメッセージが出ます。 | <ul> <li>         ・ パスワードの再設定     </li> <li>         利用者情報としてご登録いただいたメールアドレ         スと氏名を入力してください。         メールアドレス ●         </li> <li>         氏名 ●         </li> <li>         氏名 ●         </li> <li>         ・</li> <li>         ・</li></ul> |  |
|                        | 【登録時の氏名がわからない場合(個人用アカウントのみ)】<br>利用者登録時に「【東大阪市電子申請システム】利用者登録<br>完了のご連絡」というタイトルでメールを送信していますの<br>で、メール本文をご確認ください。                                                    | 名<br>(二)<br>次へ、、、                                                                                                    |  |

| 4 | 入力いただいたメールアドレス宛に、再設定用の認証コード     |                                                                                              |
|---|---------------------------------|----------------------------------------------------------------------------------------------|
|   | を通知するメールが届きます。                  | 【                                                                                            |
|   |                                 | パスワードを再設定いただくにあたり、画面上で<br>以下の認証コードを入力してください。<br>なお、30分以内に認証コードの入力が完了しな<br>い場合、認証コードは無効となります。 |
|   |                                 | 認証コード:                                                                                       |
|   |                                 | <ul> <li>※</li></ul>                                                                         |
| 5 | メールに記載されている認証コードと新しいパスワードを入     |                                                                                              |
|   | カして「変更する」をクリックしてください。           | メールアドレス                                                                                      |
|   |                                 |                                                                                              |
|   |                                 | パスワード  パスワード  パスワードは、以下の条件を2つ以上満たす8文字以上の半角文字列を入力してください。                                      |
|   |                                 | 1) 安子 (人文子)<br>2) 英子 (八文子)<br>3) 数字<br>4) 記号                                                 |
|   |                                 |                                                                                              |
|   |                                 | パスワード(確認) 👩 🛪                                                                                |
|   |                                 |                                                                                              |
|   |                                 |                                                                                              |
|   |                                 | 変更する >                                                                                       |
| 6 | 再設定が完了しました。                     | パスワードの再設定完了                                                                                  |
|   | ハームに戻って 冉設定したハスワート でロクイノしてくたさい。 | ・<br>パスワードの再設定が完了しました。引き続きサ<br>ービスをご利用ください。                                                  |
|   |                                 | く ホームに戻る                                                                                     |